# Canon **PP550**

# かんたん設置ガイド

本ガイドでは、開梱、設置、クリーニングカセットとリボンカセットのセット、電源コード の接続、プリンタードライバーのインストールとコンピューターとの接続方法について説明 しています。ご使用になる前に、必ずお読みください。

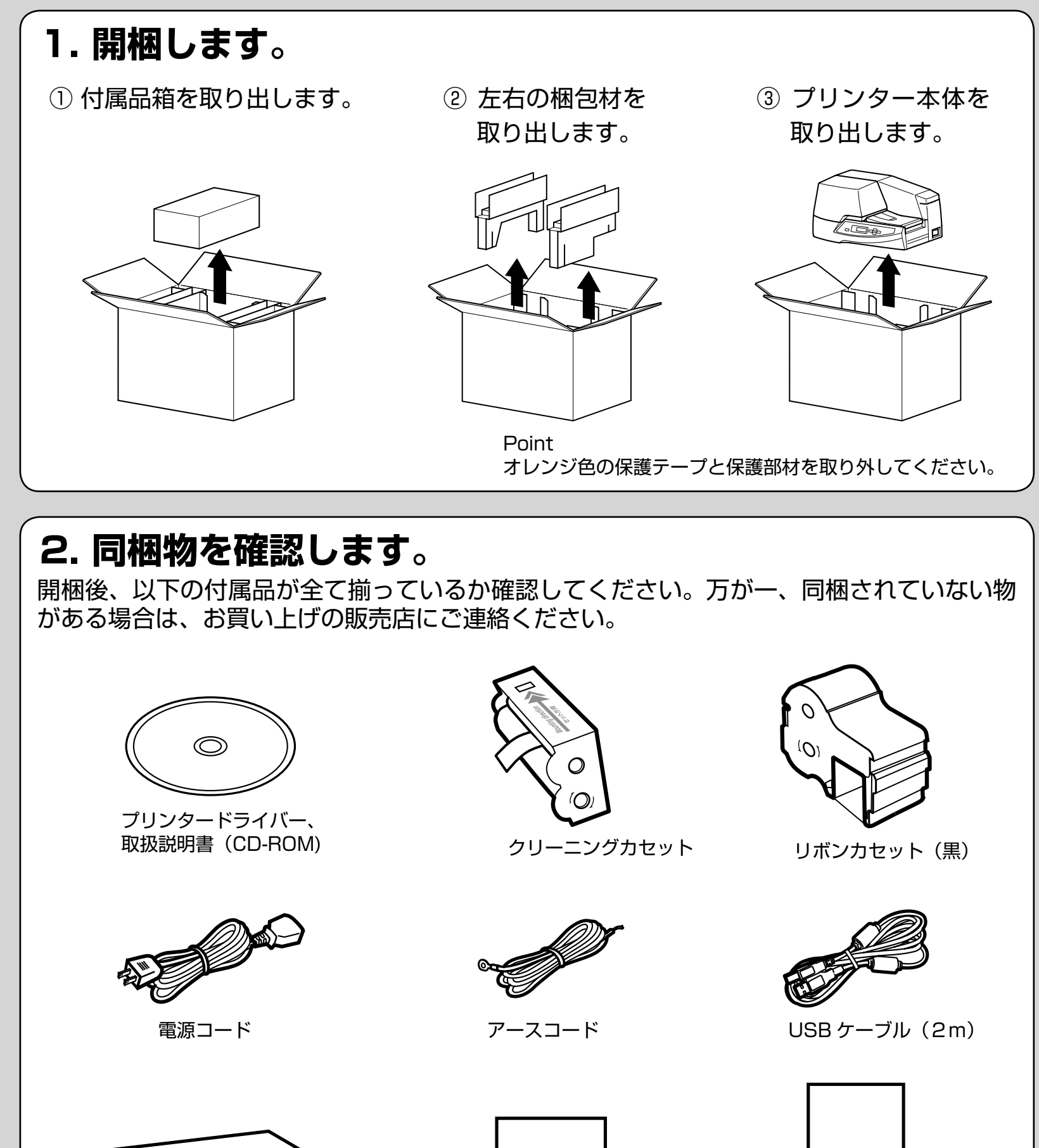

サンプルプレート (30 × 100 mmサイズ)

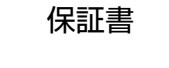

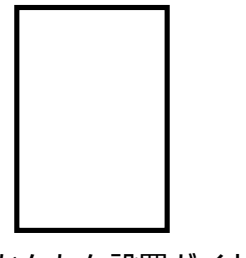

かんたん設置ガイド (本書)

## 3. 設置します。

#### ▲ 注意

以下のような場所には設置しないでください。火災・感電・ケガ・故障の原因となります。 ・湿気やホコリの多い場所

- ・ストーブやヒーターなど、発熱器具に近い場所
- ・揮発性可燃物やカーテンなど、燃えやすいものに近い場所
- ・ぐらついた台の上や傾いた所など、不安定な場所
- ・直射日光の当たる場所
- ・振動の多い場所
- ・温度が急激に変化する場所

プリンター本体を持ち上げて移動する際は、 側面の底中央部(右図矢印部分)を持ち、前 面から抱え込むように持ち上げてください。 他の箇所をつかんで持ち上げると、ケガや破 損の原因となります。

① 設置スペースを確保します。 本プリンターの設置にあたり背面の排気孔をふさがないでください。最長500mmのプレートまで印刷可能なた め下記のようなスペースを確保してください。

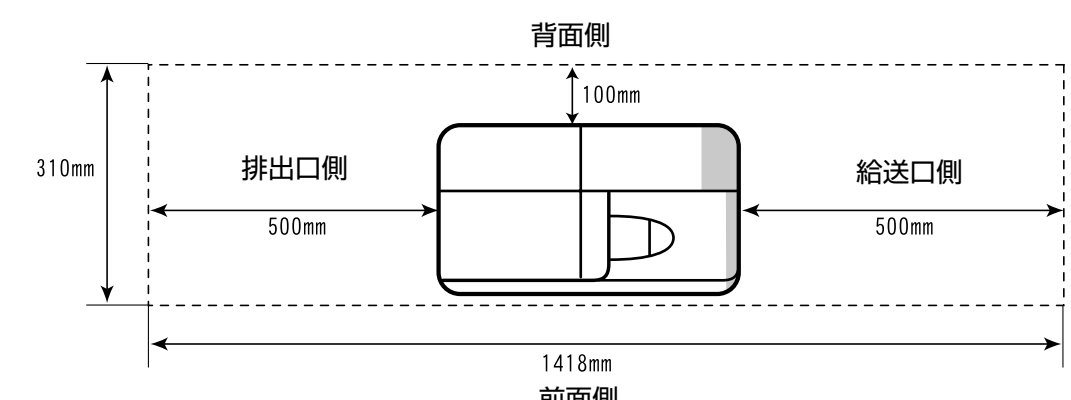

⑦ プリンターを置きます。

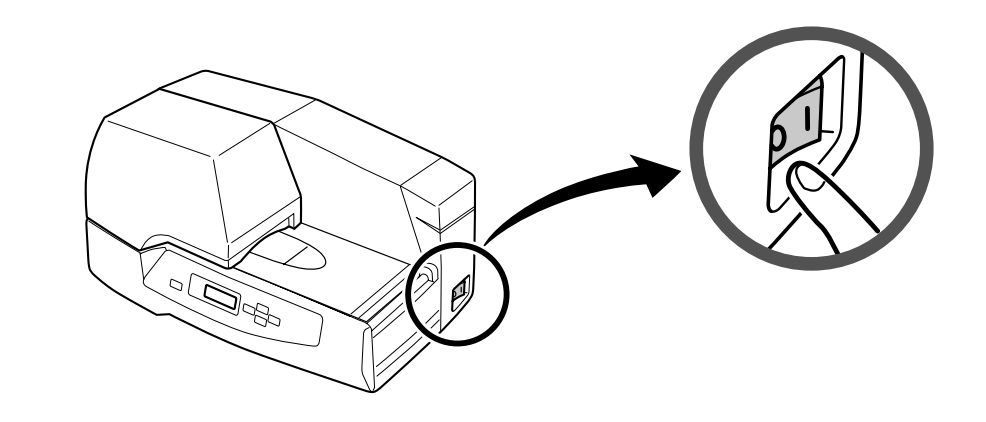

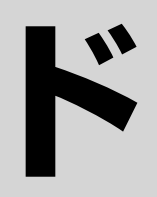

はじめに お読みください

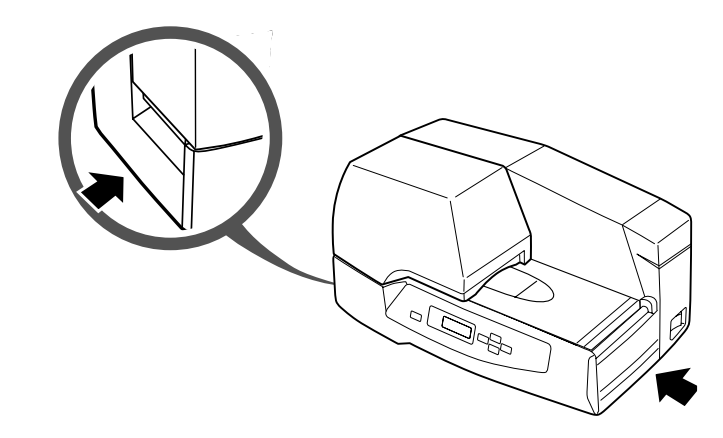

- 前面側
- 必ず電源スイッチが OFF になっている (「○」が押されている) ことを確認してください。

以降の設置手順は裏面を参照ください

#### 4. クリーニングカセットをセットします。 カセットカバーを開けます。 セットレバーを下げます。 · 対応 OS:Windows 7(32/64bit)、Vista(32/64bit)、XP(32bit) クリーニング補助ローラーの固定が解除され、ク リーニングテープのセットが可能になります。 をクリックします。 ④ 画面の指示に従って、「インストール」をクリックします。 インストールを開始します。 ③ クリーニングテープを引き出します。 ④ クリーニングカセットをセットします。 または [ 続行 ] をクリックします。 リードテープを引き出してはがすと、クリーニング クリーニングテープをクリーニング補助ローラーに テープが引き出されます。

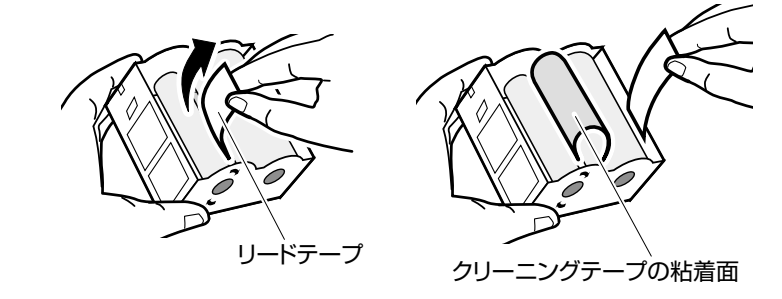

⑤ セットレバーを上げます。 クリーニング補助ローラーが固定され、クリーニン グテープがセットされます。

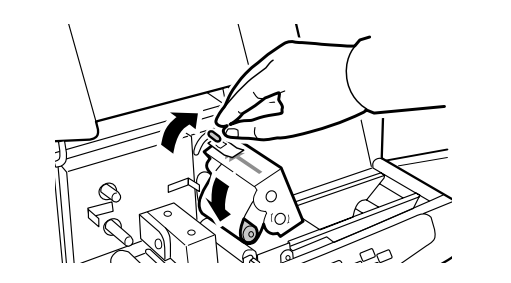

通しながら、ガイドの爪に沿ってクリーニングカ セットをセットします。

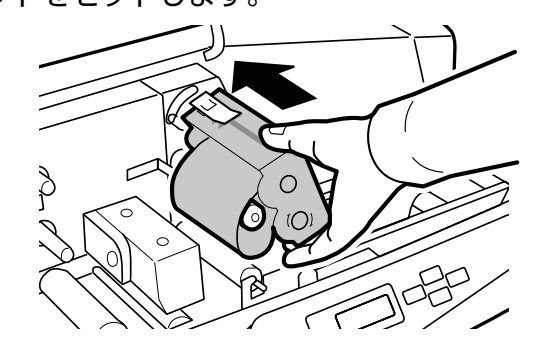

セット後、ガイドの爪が確実にカセットの溝に固定 されていることを確認してください。カセットが浮 いた状態のままでは、正常にクリーニングされない ことがあります。

Point クリーニングテープがクリーニング補助ローラーに沿って張って いない場合は、セットレバーを下げてクリーニング補助ローラー の固定を解除し、クリーニングカセットを取り外した後、クリー ニングテープを巻いてたるみをなくしてください。

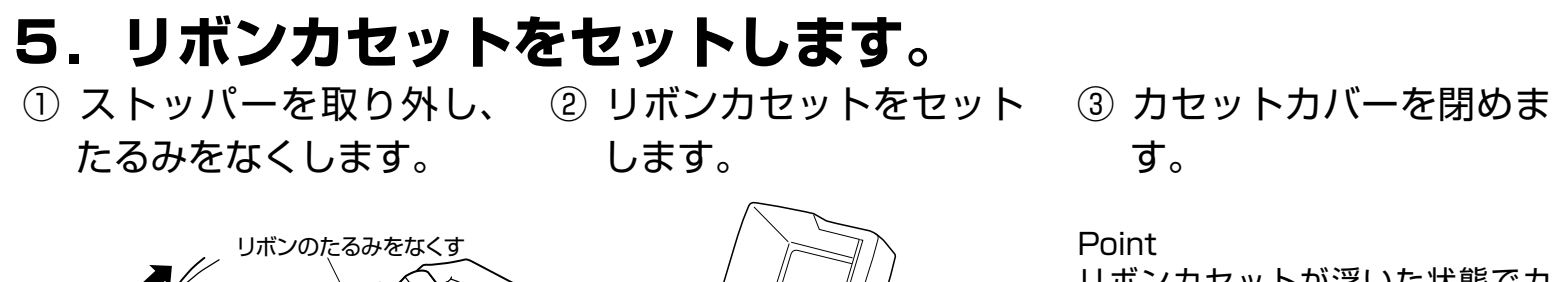

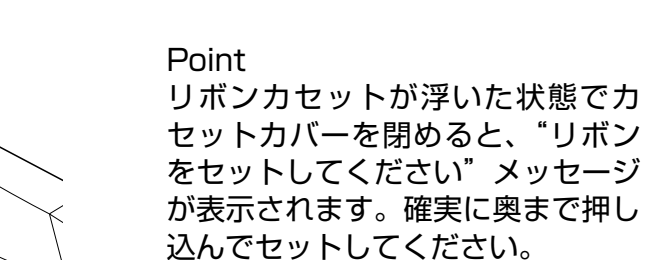

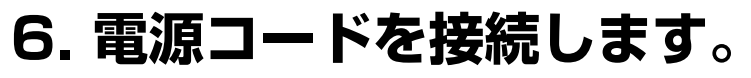

電源コード、アースコードを接続します。 まだ電源は入れないでください。

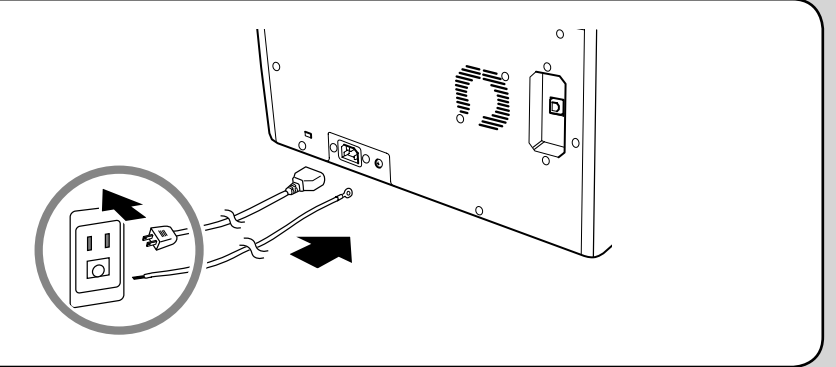

詳細の素天の ら [OK] をクリックしま す。 PP550 Printer Driver - InstallShield Wizard ンピュータを再起動した後、本製品とコンピュータをUSBケーブルで接続し 、本製品の電源を入れてください。 以下の手順は、Windows XP の場合のみ ⑨ 以下の画面が表示された ⑩ 「ソフトウェアを自動的 ら、「いいえ、今回は接

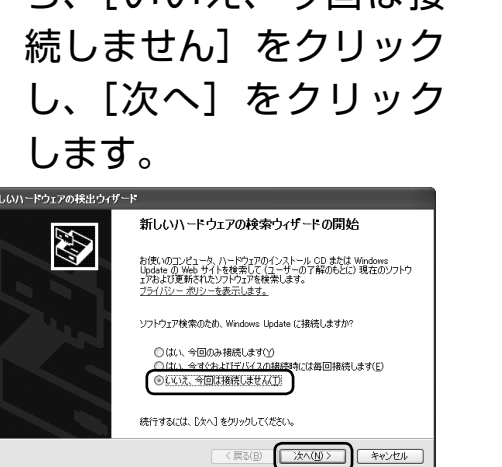

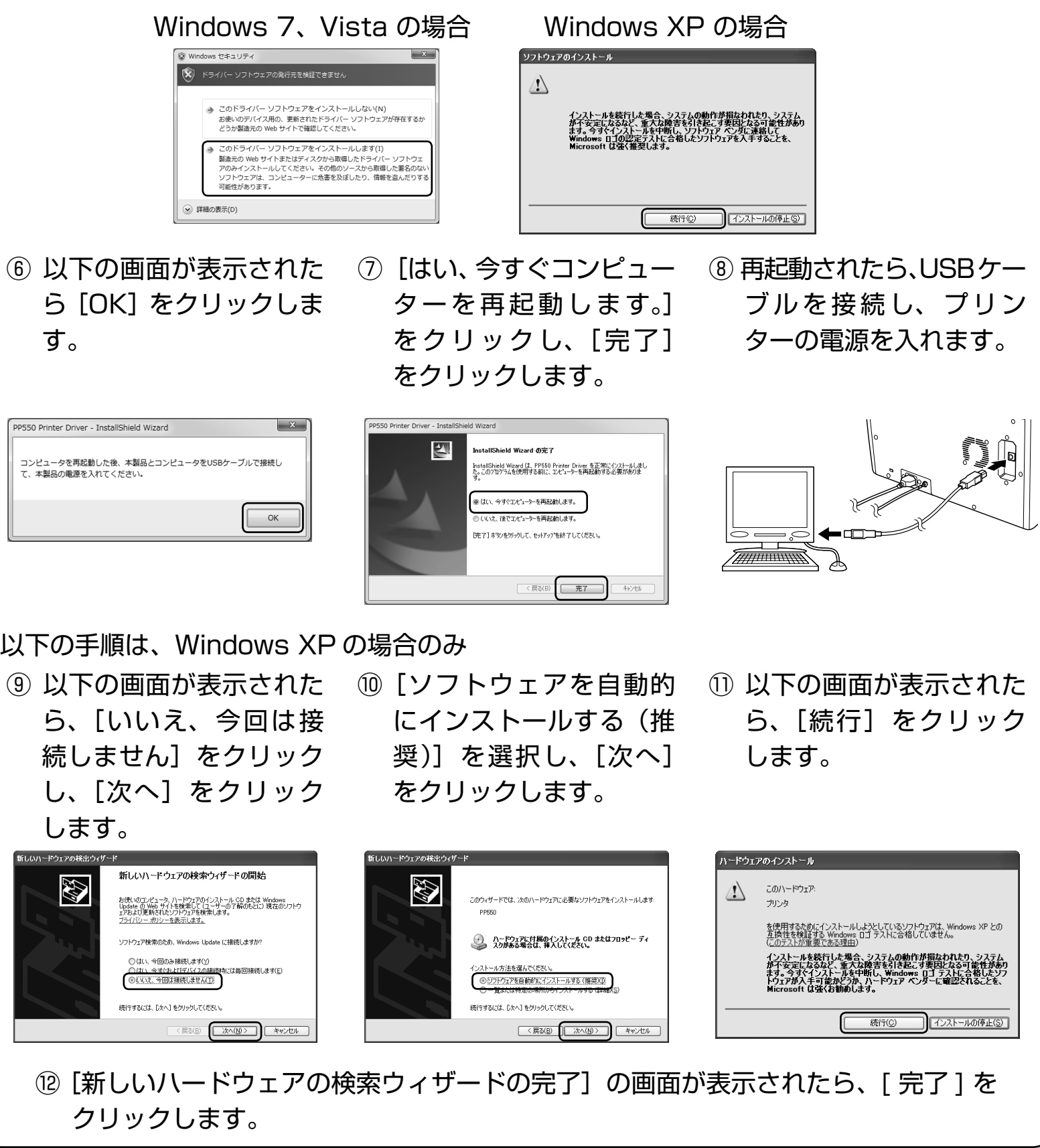

クリックします。

# 以上で印刷の準備は終了です。

・Windows は Microsoft Corporation の米国およびその他の国における登録商標または商標です。 4Y5-8174-020 © Nisca Corporation 2012 PRINTED IN JAPAN

### 7. プリンタードライバーをインストールします。

・インストールを行う際は、Administrator(管理者)権限で操作を行ってください。

① コンピューターを起動し、同梱の CD-ROM (プリンタードライバー入)を入れます。 ② インストール開始の画面が表示されたら、「次へ」をクリックします。 ③ 使用許諾契約の画面が表示されたら、内容をよく読んで [同意します]→ [次へ]

⑤ 以下の画面が表示されたら、「このドライバーソフトウェアをインストールします」